## [Air RESAVE]WEB予約方法

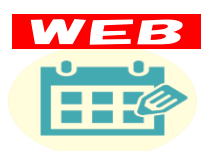

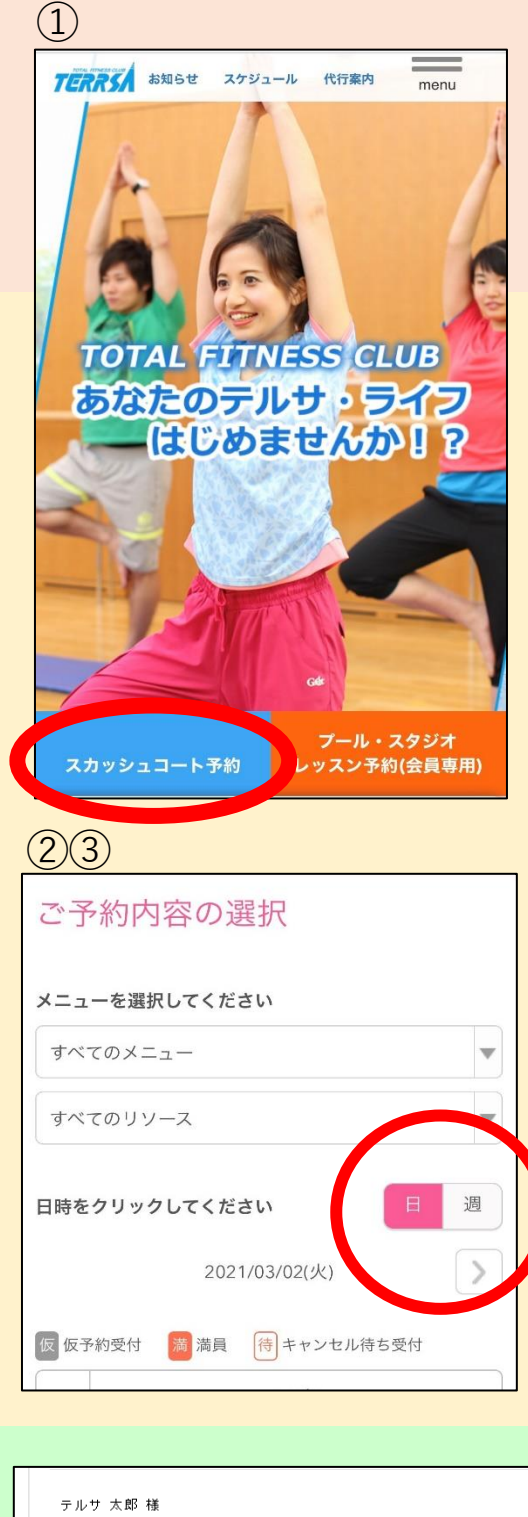

| テルサ 太郎 補                                                                   |
|----------------------------------------------------------------------------|
| いつもご利用いただきありがとうございます。<br>京都テルサフィットネスクラブ です。<br>ご予約の受付が完了いたしましたのでお知らせいたします。 |
| 仮予約・キャンセル待ちで受け付けさせて頂いた方は<br>本メールをもちましてご予約が確定となります。                         |
| ご予約内容は「こうしんな回回ハラヒム」」ただけます。                                                 |
| 【予約内容照会画面】<br>https://airrsv.net/terrsafitness/inguiry/oneShot/            |
| 予约番号】<br>11DAvea                                                           |
| 【総設証キー】<br>TMsrid                                                          |
|                                                                            |

【予約の取り方】 ①インターネットを開き、 「京都テルサフィットネスクラブ」 のホームページを開く

②【スカッシュコート予約】を押す

③「ご予約内容の選択画面」 「日」を押し、予約したい日時に「<」 または「>」を押して合わせる。

④「有料ステップ」を選択

⑤「内容確認・予約しへ進む」を押す

⑥「予約する」を押す

⑦「ご予約者情報の入力」 必要情報を入力する。

⑧「確認へ進む」を押す

⑨予約内容を確認し、「上記に同意して 予約を確定する」を押す

【キャンセルについて】 ①「予約確定メール」本文のURLを押す。 ②本文に記載されている「予約番号」と 「認証キー」を入力する。 ③「予約内容詳細へ」を押す ④「予約をキャンセルする」を押す ⑤「キャンセルを確定する」を押す